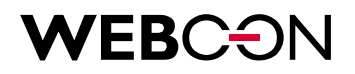

# WEBCON BPS Installation guide

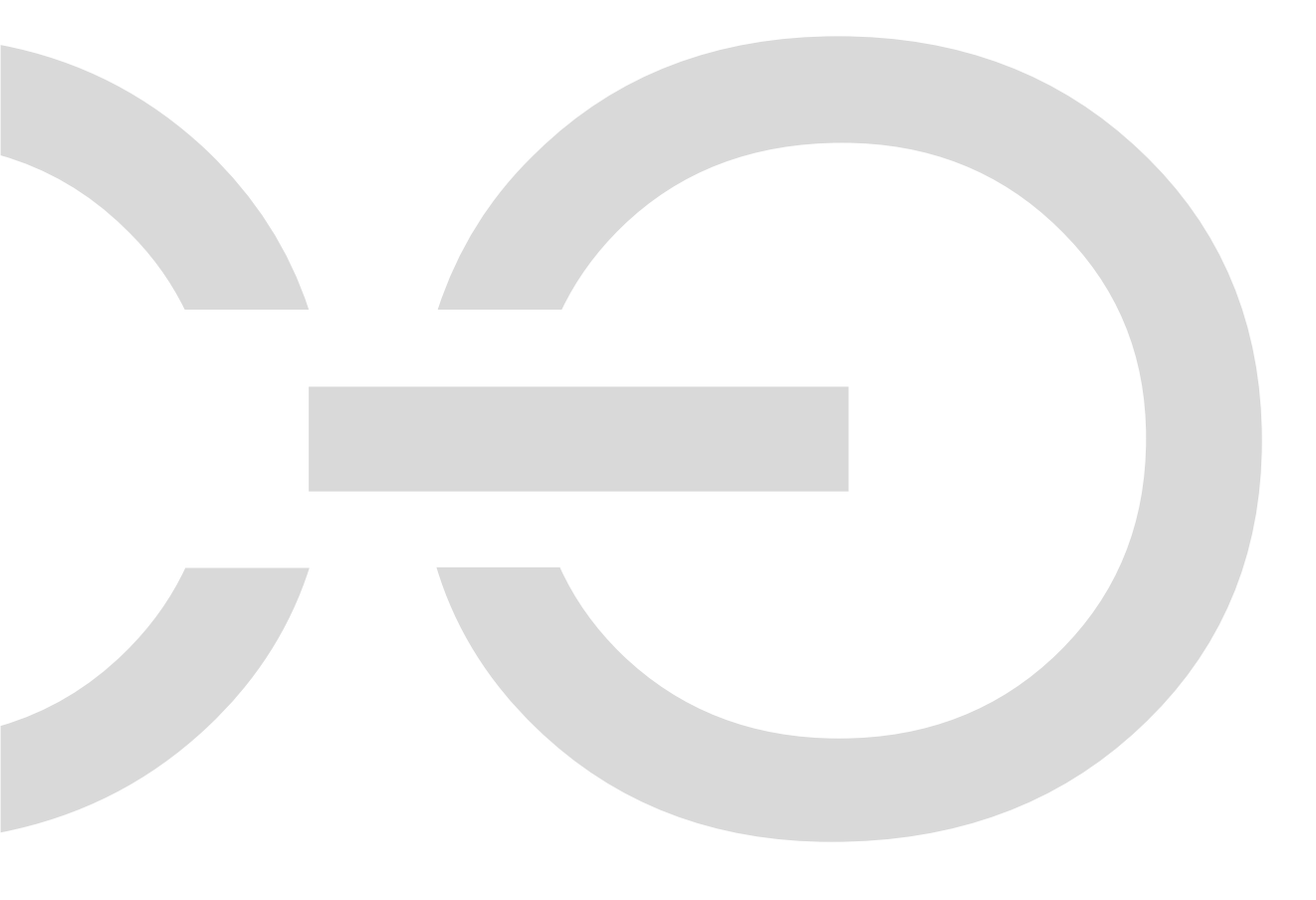

# **WEBC** ON

| 1. Prerequisites                                                    | 2  |
|---------------------------------------------------------------------|----|
| 1.1. Software                                                       | 2  |
| 1.2. Hardware                                                       | 2  |
| <b>1.2.1.</b> Hardware scenarios                                    | 2  |
| <b>1.2.2.</b> Minimum requirements – "all-in-one installation".     | 2  |
| 1.2.3. Recommended requirements.                                    | 1  |
| 1.3. Permissions:                                                   | 2  |
| 2. Introduction                                                     | 3  |
| 3. Installation.                                                    | 4  |
| 3.1. Initialization                                                 | 4  |
| 3.2. License acceptance                                             | 4  |
| 3.3. Installation mode choice                                       | 5  |
| 3.4. System verification                                            | 7  |
| 3.5. Components selection                                           | 8  |
| 3.6. Component installation                                         | 9  |
| 3.7. SQL Connection parameters                                      | 10 |
| 3.8. Database creation parameters                                   | 10 |
| 3.9. Configuration database creation                                | 11 |
| 3.10. Content database creation                                     | 12 |
| 3.11. Administrator privileges for the WEBCON BPS platform          | 13 |
| 3.12. Attachment database                                           | 14 |
| 3.13. Archive database                                              | 15 |
| 3.14. WEBCON BPS Portal installation – IIS application creation     | 16 |
| 3.15. WEBCON BPS Portal Installation – Portal address configuration | 17 |
| 3.16. Site configuration                                            | 18 |
| 3.17. Service configuration                                         | 19 |
| <b>3.18.</b> Users list synchronization configuration               | 20 |
| 3.19. Service status                                                | 22 |
| 3.20. Search server installation                                    | 23 |
| 3.21. Installation finished                                         | 24 |
| 4. First launch of WEBCON BPS Designer Studio                       | 25 |
| 5. License activation                                               | 27 |
| 5.1. License activation in WEBCON BPS Designer Studio               | 27 |
| 5.1.1. Offline license activation                                   | 29 |

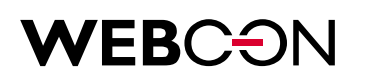

### 1. Prerequisites

WEBCON BPS 2019 introduces several methods of installation that take into account different platforms and users' needs. The following document describes the most elaborate installation variant on Microsoft SharePoint.

#### 1.1. Software.

- Windows Server 2012 R2 or higher.
- .NET Framework 4,7
- .NET Core Hosting Bundle 2.0.9
- Microsoft SharePoint Foundation 2013 or Microsoft SharePoint Server 2013/2016/2019.
- MS SQL Server 2012 or higher (full text search mode required).
- Active Directory environment.

#### 1.2. Hardware.

#### **1.2.1.** Hardware scenarios

There are 3 basic scenarios in terms of WEBCON BPS' hardware requirements:

- 1. Minimum installation for test, demo and small (up to 10 end users) production environments
- 2. Recommended installation for production environments
- 3. Adding more servers, redundancy, etc.

#### **1.2.2.** Minimum requirements – "all-in-one installation".

In case of minimal configuration for running WEBCON BPS, one may use a single machine with software given below:

- Windows Server 2012 R2 or newer
- SharePoint Foundation 2013
- SQL Server 2012 Express with Advanced Services (Full Search component is necessary)
- Configured Active Directory service

### **WEBCON**

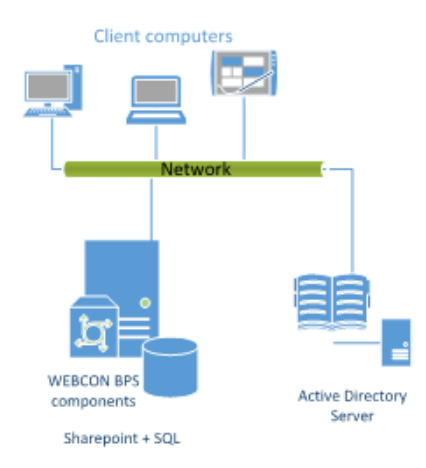

Pic 1. Diagram of "all-in-one" WEBCON BPS installation

Hardware requirements for such installation should correspond with hardware requirements for installation of SharePoint Foundation 2013 on a single server. Such requirements are shown in a table below (according to <u>requirements listed by Microsoft</u>):

| Installation scenario                                                                 | Deployment time and scale                                                                                                    | RAM  | Processor          | Hard Disk<br>space           |
|---------------------------------------------------------------------------------------|----------------------------------------------------------------------------------------------------|------|--------------------|------------------------------|
| Single server with a<br>built-in database or<br>single server that uses<br>SQL Server | Development or evaluation installation of<br>SharePoint Server 2013 or SharePoint<br>Foundation 2013 with the minimum<br>recommended services for development<br>environments.                           | 8GB  | 64-bit, 4<br>cores | 80 GB for<br>system<br>drive |
| Single server with a<br>built-in database or<br>single server that uses<br>SQL Server | Development or evaluation installation of<br>SharePoint Server 2013 or SharePoint<br>Foundation 2013 running Visual Studio 2012<br>and the minimum recommended services for<br>development environments. | 10GB | 64-bit, 4<br>cores | 80 GB for<br>system<br>drive |

It is recommended to use at least 12GB of RAM

Please note! It is possible to use **SQL Server Express 2012**, but the size of single database will be **limited to 10 GB**. Machine with given parameters, allows to run WEBCON BPS <u>only for</u> <u>tests or small production</u> installation operating **up to 10 end users**.

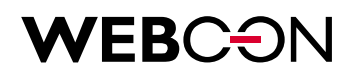

#### **1.2.3.** Recommended requirements.

Recommended requirements for WEBCON BPS assume two, separate servers for MS SQL and SharePoint. Take a look at the picture below:

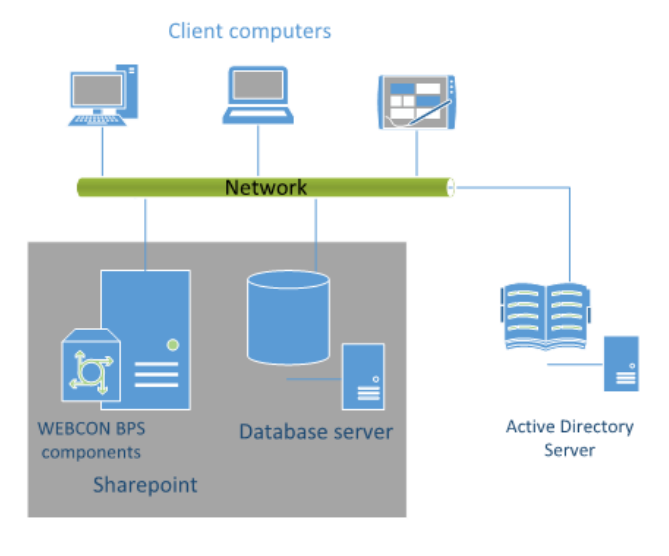

#### WEBCON BPS Installation

Pic 2. Recommended configuration for WEBCON BPS installation

Tables below describe suggested parameters for both servers:

#### **Database server**

| System             | Database                       | Processor          | RAM                                                         | Hard disk                                                                                                    |
|--------------------|--------------------------------|--------------------|-------------------------------------------------------------|----------------------------------------------------------------------------------------------------|
| Windows<br>2012 R2 | SQL 2012<br>Server<br>Standard | 64-bit, 4<br>cores | 32 GB<br>(minimal);<br>1/3 of<br>database size<br>(optimal) | <ul> <li>Storage for system files (RAID1):<br/>140GB</li> <li>Fast HDD for tempdb database:<br/>100GB</li> <li>Fast HDD (RAID10) for data files<br/>(size depends on number of<br/>workflow elements): 200GB</li> </ul> |

#### SharePoint Foundation 2013 or SharePoint Server 2013/2016/2019

| System          | Processor       | RAM                                  | Hard disk                                |
|-----------------|-----------------|--------------------------------------|------------------------------------------|
| Windows 2012 R2 | 64-bit, 4 cores | 8GB (minimal);<br>16GB (recommended) | Storage for system files<br>(RAID1) 140G |

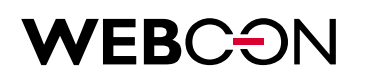

Notes:

- SharePoint databases will reside on SQL Server
- All WEBCON BPS components will be installed on SharePoint server (except database).
- Full redundancy for each component (SQL Server, SharePoint, WEBCON BPS) can be applied. For details contact us directly.

#### 1.3. Permissions:

- Separate account in Active Directory for the purpose of WEBCON BPS service needs to be created
- WEBCON BPS service account should be different than SharePoint and SQL account
- Installation account must have permissions of SharePoint farm administrator and also administrator of site collection on which WEBCON BPS will be installed
- Installation account must have db\_owner permissions for configuration databases and SharePoint content
- Installation account must have sys\_admin permissions for SQL Server where WEBCON BPS will be installed
- Installation account must have local admin permissions for machine on which WEBCON BPS will be installed
- MS SQL Service as well as SharePoint should work in context of a dedicated AD account

#### Notes:

- If SQL Server runs in Windows Authentication mode then account for application pool must have permissions to WEBCON BPS database
- SharePoint application pool must have permissions to SQL Server
- After installation, the site on which WEBCON BPS has been installed should be added to local intranet sites

# **WEBCON**

### 2. Introduction

The Installer is a tool that facilitates the installation and implementation of products dedicated for Microsoft SharePoint.

This application has multiple uses, including:

- Verification of permissions and components needed to install WEBCON BPS,
- Installation of WEBCON BPS for SharePoint,
- Installation of WEBCON BPS for Windows (desktop application)
- Installation of other required components required for WEBCON BPS to run correctly,
- Migration of databases,
- License management.

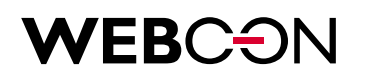

### 3. Installation.

WEBCON BPS 2019 introduces several methods of installation that take into account different platforms and users' needs. The following description applies the most elaborate installation scenario on the Microsoft SharePoint platform.

#### 3.1. Initialization.

After downloading and unpacking a demo version of WEBCON BPS, open folder and double click on setup.exe

#### **3.2.** License acceptance.

In order to begin installation, you have to accept End User License Agreement. To do so check 'Accept' and click 'Next'.

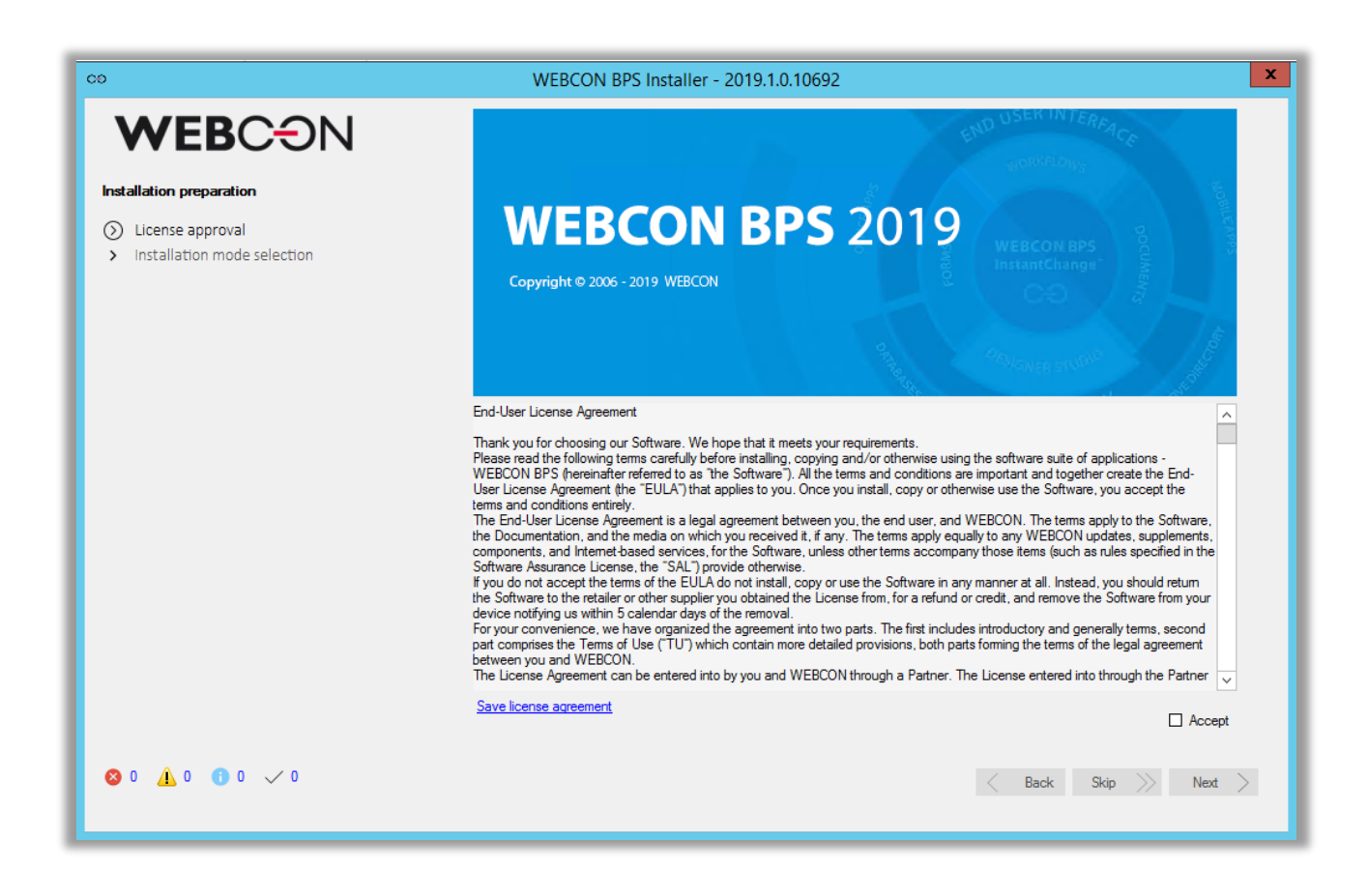

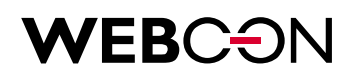

#### 3.3. Installation mode choice

The WEBCON BPS system uses one shared installer for multiple purposes:

- Installing the system
- Upgrade to newer version and/or adding new features to the system
- Installing WEBCON BPS Designer Studio as an independent component
- Launching system conservation tools
- Uninstalling the product

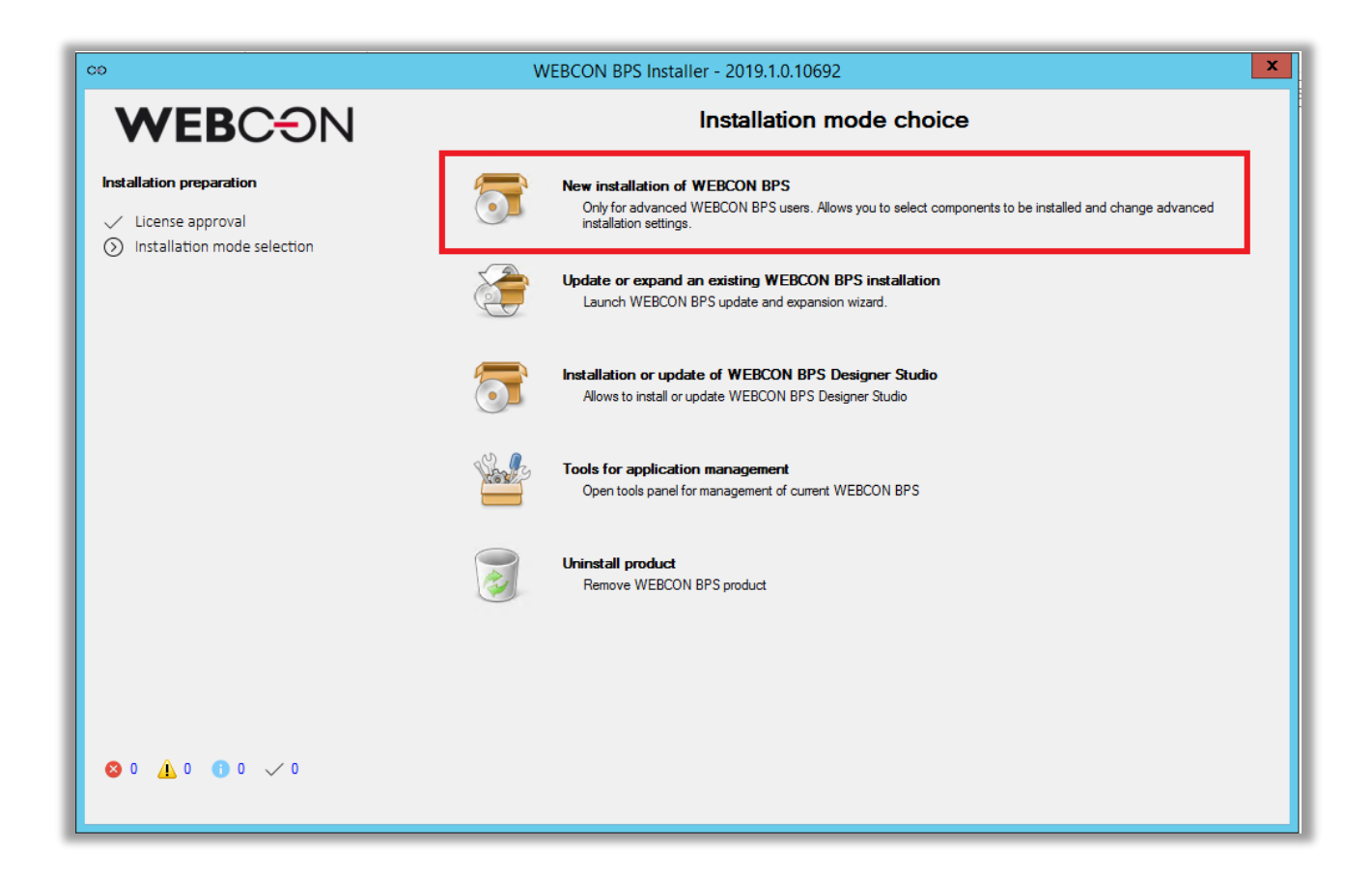

After selecting **New installation of WEBCON BPS**, a window will appear allowing you to select the type of environment on which the WEBCON BPS platform will be installed.

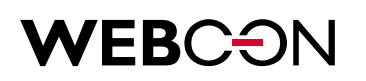

| CO                                                                          | WEBCON BPS Installer - 2019.1.0.10692                                                                                                    |  |  |
|-----------------------------------------------------------------------------|----------------------------------------------------------------------------------------------------|--|--|
| <b>WEB</b> C <del>O</del> N                                                 | Environment choice                                                                                                    |  |  |
| Installation mode choice                                                    |                                                                                                    |  |  |
| <ul> <li>Environment choice</li> <li>Installation package choice</li> </ul> | SharePoint<br>Installation on local SharePoint server for which basic user authentication provider is local Active Directory domain                       |  |  |
|                                                                             | StandAlone for Office 365<br>Installation on local Windows server for which basic user authentication provider is Azure Active Directory (o365)<br>domain |  |  |
|                                                                             | StandAlone<br>Installation on local Windows server for which basic user authentication provider is local Active Directory domain                          |  |  |

For this scenario, select SharePoint.

For the SharePoint platform, there are two possible types of installation depending on the desired component configuration on SharePoint sites.

The option: **WEBCON BPS Portal + WEBCON BPS Classic** will install the platform along with all new features related to the presentation layer introduced in WEBCON BPS 2019, as well as all features and functionalities from previous versions of the system (including classic Web Parts and the classic form). After Installing, the administrator of the WEBCON BPS platform may switch between different features at any moment.

| 00                                                                          | WEBCON BPS Installer - 2019.1.0.10692  | x |
|-----------------------------------------------------------------------------|----------------------------------------|---|
| <b>WEB</b> CƏN                                                              | WEBCON BPS installation package choice |   |
| Installation mode choice                                                    |                                        |   |
| <ul> <li>Environment choice</li> <li>Installation package choice</li> </ul> | WEBCON BPS Portal + WEBCON BPS Classic |   |
|                                                                             | WEBCON BPS Portal                      |   |

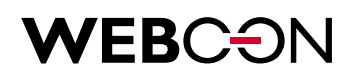

#### **3.4.** System verification.

The installer will automatically check if your environment fulfills basic requirements.

- you are good to go

- there were problems with verification. Check system's messages available on the bottom of the window (four icons indicating: error, warnings, information, successful steps)

If everything is in order, click Next.

| CO WEBCON BPS Installer - 2019.1.1.43                                                  |                             |                                                                           | ×              |
|----------------------------------------------------------------------------------------|-----------------------------|---------------------------------------------------------------------------|----------------|
|                                                                                        | System components           |                                                                           |                |
|                                                                                        | A System                    | Microsoft Windows Server 2016 Datacenter(Microsoft Windows NT 6.2.9200.0) | ~              |
| Installation                                                                           | 🚯 IIS                       | Version 10.0                                                              | ~              |
| Component selection                                                                    | NET Core                    | .NET Core installed.                                                      | ~              |
| <ul> <li>SQL connection parameters</li> <li>Database creation parameters</li> </ul>    | .NET Core Hosting<br>Bundle | Microsoft .NET Core 2.0.9 - Windows Server Hosting installed.             | ~              |
| <ul> <li>Configuration database creation</li> <li>Content database creation</li> </ul> | .NET Framework 4.7          | .NET Framework 4.7 installed                                              | ~              |
| <ul> <li>Attachments database</li> <li>Archive database</li> </ul>                     | 👸 SharePoint version        | 2013                                                                      | ~              |
| <ul> <li>IIS Website creation</li> <li>Destal address configuration</li> </ul>         | SPTimer service             | Service is working (feature deploy is available)                          | ~              |
| <ul> <li>Portal address configuration</li> <li>Users list</li> </ul>                   | SPAdmin service             | Service is working (feature deploy is available)                          | ~              |
| <ul> <li>Service configuration</li> <li>Service status</li> </ul>                      | Available web applications  | Web application found                                                     | ~              |
| > Finish                                                                               | Privileges                  |                                                                           |                |
|                                                                                        | 🚨 Local user                | Administrator privileges                                                  | 1              |
|                                                                                        | SharePoint user             | Administrator privileges                                                  | 4              |
|                                                                                        |                             |                                                                           |                |
|                                                                                        |                             |                                                                           |                |
| 🔕 0 🛕 0 🚯 4 🗸 2                                                                        |                             | ියි Main menu 🤇 Back Skip                                                 | $\gg$ Next $>$ |
|                                                                                        |                             |                                                                           |                |

System – Windows Server family operating system will suffice.

**SharePoint version** – Version of SharePoint installed on a server will be checked. For the verification to proceed correctly, the user running the installation must:

- be an administrator of a site collection
- have permissions to SharePoint configuration database.

SPTimer and SPAdmin services – In order to install SharePoint components, both SPTimer and SPAdmin services need to be running.

Local user – In order to install applications, local computer administrator privileges are required.

**SharePoint user** – Installation of SharePoint components can proceed only if currently logged in user is a site collection administrator and have access to SharePoint configuration database.

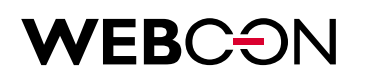

#### **3.5.** Components selection

| CĐ                                                                                                    | WEBCON BPS Installer - 2019.1.0.10692                                                                                                    |                                                    | X                              |
|----------------------------------------------------------------------------------------------------|----------------------------------------------------------------------------------------------------|----------------------------------------------------|--------------------------------|
|                                                                                                    | WEBCON BPS Components                                                                                                    | Available ver.                                     | Current ver.                   |
|                                                                                                    | WEBCON SharePoint Core     Set of additional components for SharePoint                                                                                                    | 2.5.2021.0                                         | Not installed + Installation • |
| <ul> <li>System verification</li> <li>Component selection</li> <li>SQL connection parameters</li> <li>Database creation parameters</li> <li>Configuration database creation</li> <li>Content database creation</li> <li>Attachments database</li> </ul> | <ul> <li>WEBCON BPS Classic<br/>SharePoint application for processing WEBCON BPS<br/>workflows</li> <li>WEBCON BPS WorkFlow Service<br/>Windows Service responsible for the automation of events<br/>in WEBCON BPS</li> <li>WEBCON BPS Designer Studio<br/>Tool for workflow configuration and system parameterization</li> </ul> | 2019.1.0.10692<br>2019.1.0.10692<br>2019.1.0.10692 | Not installed    Not installed |
| <ul> <li>Archive database</li> <li>Portal address configuration</li> <li>Site configuration</li> <li>Users list</li> <li>Finish</li> </ul>                                                                                                    | ວ WEBCON BPS Portal<br>ອ WEBCON BPS Search Server                                                                                                    | 2019.1.0.10692                                     | Not installed + Installation • |
|                                                                                                    | € WEBCON BPS Modern WebParts                                                                                                    | 2019.1.0.10692                                     | Not installed + Installation - |
|                                                                                                    | Other Components                                                                                                    | Available ver.                                     | Current ver.                   |
|                                                                                                    | WEBCON BPS External Users Module     Module handling users from external authentication providers                                                                                                    | 2019.1.0.10692                                     | Not installed DEN Skip         |
|                                                                                                    | € WEBCON BPS Modern WebParts for Office 365                                                                                                    | 2019.1.0.692                                       | ⊳⊳⊧ Skip ▼                     |
| 🔕 0 🛕 0 🚯 5 🗸 2                                                                                                    |                                                                                                    | ි Main menu 🤇                                      | Back Skip 阶 Next >             |

The installer will suggest components which are essential to ten platform.

#### NOTE:

When installing on MS SharePoint 2016 or 2019 platforms, the **WEBCON BPS Modern WebParts** option will require the existence of a so-called **App Catalog** on the SharePoint server (according to Microsoft's instructions).

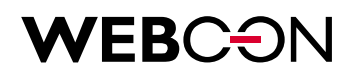

#### **3.6.** Component installation.

The next screen displays the component installation summary. The system will display a list of defined SharePoint Web Applications. This list is used for selecting Web Applications on which the WEBCON BPS feature will be activated.

The administrator may choose the installation catalog for elements of the WEBCON BPS platform as well as for the BPS search component.

#### NOTE:

The catalog in which the search tool for WEBCON BPS (BPS Search server) will be installed will also store search index files. Due to this, it should be located in a place which contains sufficient free space to store these search index files (roughly 20% of the volume of WEBCON BPS databases).

Select the desired items and click 'Next' to proceed.

| co                                                                                                    | WEBCON BPS Installer - 2019.1.0.10692                                                                                                    |
|----------------------------------------------------------------------------------------------------|----------------------------------------------------------------------------------------------------|
|                                                                                                    | Installation summary                                                                                                    |
|                                                                                                    | Following components will be changed:                                                                                                    |
| Installation                                                                                                    | Installation - WEBCON SharePoint Core     Installation - WEBCON BPS Classic     Installation - WEBCON BPS WorkFlow Service                                                                                  |
| <ul> <li>System verification</li> <li>Component selection</li> <li>Components</li> <li>SQL connection parameters</li> <li>Database creation parameters</li> <li>Configuration database creation</li> <li>Content database creation</li> <li>Attachment database</li> </ul> | <ul> <li>Installation - WEBCON BPS Designer Studio</li> <li>Installation - WEBCON BPS Portal</li> <li>Installation - WEBCON BPS Search Server</li> <li>Installation - WEBCON BPS Modern WebParts</li> </ul> |
| Archive database                                                                                                    | Web Applications for feature activation                                                                                                    |
| <ul> <li>&gt; Portal address configuration</li> <li>&gt; Site configuration</li> <li>&gt; Users list</li> <li>&gt; Finish</li> </ul>                                                                                                    | Select URL address       URL address                                                                                                    |
|                                                                                                    | Directory for WorkFlow components installation                                                                                                    |
|                                                                                                    |                                                                                                    |
|                                                                                                    | Directory for BPS Search Server component installation                                                                                                    |
|                                                                                                    | C:\Program Files\WEBCON Chance                                                                                                    |
| S 0 ▲ 0 1 5 √ 2                                                                                                    | 🖓 Main menu < Back Skip $>>$ Next >                                                                                                    |

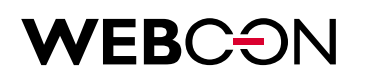

#### 3.7. SQL Connection parameters

Type an address of the server where WEBCON BPS will be installed. It is recommended to use integrated authentication. Click Next to proceed.

Please note: the provided user must have permissions to the SQL database.

| со                                                                                                    |                                                            | WEBCON BPS Installer - 2019.1.0.10692                                                                                                    |
|----------------------------------------------------------------------------------------------------|------------------------------------------------------------|----------------------------------------------------------------------------------------------------|
| WEBCON                                                                                                    | SQL server of<br>Enter connectio<br>This database v        | onnection parameters<br>In parameters to an SQL server on which the WEBCON BPS database will be created.<br>Will be used to store workflow instances, attachments and system configuration.                                                                                         |
| Installation<br>✓ System verification<br>✓ Component selection<br>✓ Components                                                                                                    | It is possible for<br>In such a case,<br>server level, and | the SQL server admin to prepare empty databases prior to the installation of WEBCON BPS.<br>the usemame/login in the context which WEBCON BPS will connect to the databases should have the 'public' role assigned on SQL<br>d also 'dbowner' privileges on the prepared databases. |
| <ul> <li>SQL connection parameters</li> <li>Database creation parameters</li> <li>Configuration database creation</li> <li>Content database creation</li> <li>Attachments database</li> <li>tacking database</li> </ul> | Server:<br>User:                                           | SQL2016                                                                                                    |
| Arcnive database     IIS application creation                                                                                                    | Password:                                                  |                                                                                                    |

#### 3.8. Database creation parameters

At this point it is possible to set the Unicode parameter to 'Yes' if SharePoint site needs to display some special characters like *Umlaut* for German language.

If new SQL user is created he will be granted database owner permissions.

In order to use SQL login, it is required to enable mix-mode on SQL server instance.

Selecting NT user as a database owner is possible only if there is application pool account available to select.

Click 'Next' in order to proceed.

| CO                                                                                                    | WEBC                                                                                          | ON BPS Installer - 2019.1.0.10692                                                                                                    |  |  |
|----------------------------------------------------------------------------------------------------|-----------------------------------------------------------------------------------------------|----------------------------------------------------------------------------------------------------|--|--|
| <b>WEB</b> CON                                                                                               | Databases language sett<br>Specify default language and cr<br>included in the standard encodi | Databases language settings<br>Specify default language and collation for new created databases. Select Unicode mode if databases will store data containing characters that are not<br>included in the standard encoding. |  |  |
| Installation                                                                                                 |                                                                                               |                                                                                                    |  |  |
| ✓ System verification                                                                                        | Default language:                                                                             | English ·                                                                                                    |  |  |
| Components     Components     Sol connection parameters                                                      | Unicode mode:                                                                                 | Yes                                                                                                    |  |  |
| <ul> <li>Database creation parameters</li> <li>Configuration database creation</li> </ul>                    | Databases owner<br>Specify an account name that w<br>databases.                               | will be set as the databases owner. The account will be used to connect a SharePoint site to the WEBCON BPS system                                                                                                    |  |  |
| Content database creation     Attachments database     Archive database                                      | O Create new SQL login                                                                        |                                                                                                    |  |  |
| <ul> <li>&gt; Archive database</li> <li>&gt; IIS application creation</li> </ul>                             | User:                                                                                         | BPS_SQLUser                                                                                                    |  |  |
| <ul> <li>Portal address configuration</li> <li>Site configuration</li> <li>Continue configuration</li> </ul> | Password:<br>Confirm password:                                                                |                                                                                                    |  |  |
| Service configuration     Users list                                                                         | O Use existing SQL login                                                                      | BPS_SQLUser ~                                                                                                    |  |  |
| Service status     Search Server configuration     Finish                                                    | Use NT user                                                                                   |                                                                                                    |  |  |
| > Finish                                                                                                    | Application pool account:                                                                     | WEBCON\svc.bps                                                                                                    |  |  |

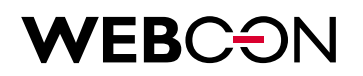

#### **3.9.** Configuration database creation

Database creation is divided into three steps. First, the user creates a configuration database and choose a database type.

The time zone selector is inactive by default, and shows database time zone. If the installer is unable to automatically find the time zone, the user will be able to select appropriate time zone manually.

By default, the configuration database is named BPS\_Config.

| CD                                                                                                    | WEBCON BPS Insta                                                                  | ller - 2019.1.0.10692                                          | x      |
|----------------------------------------------------------------------------------------------------|-----------------------------------------------------------------------------------|----------------------------------------------------------------|--------|
| <b>WEB</b> C <del>O</del> N                                                                                                    | Farm configuration database creation<br>Set name for farm configuration database. |                                                                |        |
| Installation                                                                                                    | Database name:                                                                    | BPS_Config                                                     |        |
| <ul> <li>System verification</li> <li>Component selection</li> <li>Components</li> <li>SQL connection parameters</li> <li>Database creation parameters</li> <li>Configuration database creation</li> <li>Attachments database</li> <li>Archive database</li> <li>If's application creation</li> <li>Site configuration</li> <li>Site configuration</li> <li>Service configuration</li> <li>Users list</li> <li>Search Server configuration</li> <li>Finish</li> </ul> | Database type:<br>Time zone from database server setting:                         | Production<br>(UTC+01:00) Sarajevo, Skopje, Warsaw, Zagreb     | •<br>• |
| 😵 0 🛕 0 🚯 15 🗸 10                                                                                                    |                                                                                   | Image: Main menu     <     Back     Skip     >>     Next     > |        |

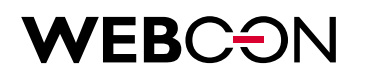

#### **3.10.** Content database creation

At this point, the user creates a new content database. There's also a list of all content databases already associated with configuration database available. After specifying database name (by default BPS\_Content) and its acronym, click "Next" to proceed with installation.

| со                                                                                                    | WEBCON BPS Installer - 2019.1.0.10692                                                                                                    |  |  |  |
|----------------------------------------------------------------------------------------------------|----------------------------------------------------------------------------------------------------|--|--|--|
| <b>WEB</b> CƏN                                                                                                    | Configuration database connection settings<br>Content database will be associated with WEBCON BPS configuration database (its connection details have been presented below). In case you want to<br>associate the content database to other configuration database click Change connection parameters' button.                                                                                                    |  |  |  |
| Installation  System verification  Component selection  SQL connection parameters  SQL connection parameters  Configuration database creation  Content database creation  Attachments database  Archive database  Archive database  IIS application creation  Attachments configuration  Site configuration  Site configuration  Service configuration  Service satus  Search Server configuration  Search Server address  Finish | associate the content database to other configuration database click change connection parameters botton.         Server:       SQL2016         User:       [Integrated Autentication]         Database:       J_BPS_Config         Content database       Specify a name of the content database acronym is the unique identifier of the process database. It can contain from 31 to 6 alphanumeric characters. It is used to distinguish to which process database element belongs. It is placed in 2D barcodes and in e-mail correspondence by WEBCON BPS addin for Microsoft Outlook.         Content databases connected with configuration database:       Endet belongs. It is placed in 2D barcodes and in e-mail correspondence by WEBCON BPS addin for Microsoft Outlook.         Database:       BPS_Content         Database:       BPS_Content         Database acronym:       CPP |  |  |  |
| 😵 0 🋕 0 📵 15 🗸 10                                                                                                    | C Main menu Kip Next Next                                                                                                    |  |  |  |

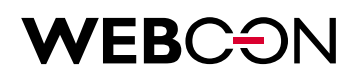

#### **3.11.** Administrator privileges for the WEBCON BPS platform

After creating the main content database for WEBCON BPS, the installer can be used to assign which users will have administrator privileges in the WEBCON BPS platform.

The user currently running the installer will be automatically added to the group of WEBCON BPS platform administrators.

| со                                                                                                    | WEBCON BPS Installer - 2019.1.0.10692                                                                                                    |
|----------------------------------------------------------------------------------------------------|----------------------------------------------------------------------------------------------------|
| CD<br>Component selection<br>Component selection<br>Components<br>SQL connection parameters<br>SQL connection parameters<br>Configuration database creation<br>Configuration database creation<br>Content database creation                                                                                                    | WEBCON BPS Installer - 2019.1.0.10692         Configuration database connection settings         Content database will be associated with WEBCON BPS configuration database (its connection details have been presented below). In case you want to associate the content database to other configuration database click Change connection parameters' button.         Server:       SQL2016         User:       [Integrated Autentication]         Database:       J_BPS_Config         Content database to be created and its acronym. You can find the list of other content databases that are already associated with selected configuration database. Content database acronym is the unique identifier of the process database. It can contain from 3 to 6 alphanumeric characters. It is used to database to database database database and in e-mail correspondence by WEBCON         Co       System administrator privileges granted |
| <ul> <li>Attachments database</li> <li>Archive database</li> <li>IIS application creation</li> <li>Portal address configuration</li> <li>Site configuration</li> <li>Service configuration</li> <li>Users list</li> <li>Service status</li> <li>Search Server configuration</li> <li>Search Server address</li> <li>Finish</li> </ul> | Image: System administrator privileges on the newly created process database J_BPS_Content.         You can manage system administrator privileges using WEBCON BPS Designer Studio as well as the WEBCON BPS System Administrators tool available in the WEBCON BPS Designer Studio installation folder.         Image: Manage privileges       Image: Manage privileges         Database:       J_BPS_Content         Database acronym:       CPP                                                                                                    |
| O ▲ 0 0 15 √ 10                                                                                                    | Main menu Kack Skip Next                                                                                                    |

Privileges can be managed after completing the installation directly in WEBCON BPS Designer Studio.

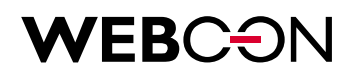

#### **3.12.** Attachment database

Just like with content database creation, it is possible to create new attachments database and see a list of ones already associated with content database.

| co                                                                                                    | WEBCON BPS Installer - 2019.1.0.10692                                                                                                    |  |  |  |
|----------------------------------------------------------------------------------------------------|----------------------------------------------------------------------------------------------------|--|--|--|
| <b>WEB</b> C <del>O</del> N                                                                                                    | Configuration database connection settings Attachments database will be associated with WEBCON BPS system database (its connection details have been presented below). In case you want to associate the attachments database to other system database click 'Change connection parameters' button.                                                                                                    |  |  |  |
| <ul> <li>Installation</li> <li>System verification</li> <li>Component selection</li> <li>Components</li> <li>SQL connection parameters</li> <li>Database creation parameters</li> <li>Configuration database creation</li> <li>Content database creation</li> <li>Attachments database</li> <li>Attachments database</li> <li>Attachments database</li> <li>Attachments database</li> <li>IIS application creation</li> <li>Ster configuration</li> <li>Ster configuration</li> <li>Stervice configuration</li> <li>Users list</li> <li>Search Server configuration</li> <li>Search Server address</li> <li>Finish</li> </ul> | Server: SQL2016<br>User: [Integrated Autentication]<br>Database: J_BPS_Config<br>Attachments database to be created. You can find the list of other attachments databases that are already associated with selected<br>content database. You can create a dedicated attachments database per each process automated by WEBCON BPS. You can skip creation of<br>atachments database to store attachments in content database per each process automated by WEBCON BPS. You can skip creation of<br>attachments databases: J_BPS_Content<br>Attachments databases: J_BPS_Content<br>Attachments databases: J_BPS_Content_Att<br>Database: J_BPS_Content_Att |  |  |  |
| 🔕 0 🛕 0 🚯 16 🗸 10                                                                                                    | 们 Main menu 〈 Back Skip 》 Next 〉                                                                                                    |  |  |  |

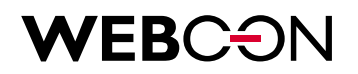

#### **3.13.** Archive database

Starting with WEBCON BPS 2016, it is possible to transfer archival data from the main database to a dedicated archive database. The installer may be used to create as many archive databases as necessary.

| CĐ                                                                                                    | WEBCON BPS Installer - 2019.1.0.10692                                                                                                    |
|----------------------------------------------------------------------------------------------------|----------------------------------------------------------------------------------------------------|
|                                                                                                    | Configuration database connection settings<br>Archive database will be associated with WEBCON BPS system database (its connection details have been presented below). In case you want to<br>associate the archive database to other system database click 'Change connection parameters' button.                                                                                                    |
| <ul> <li>System verification</li> <li>Component selection</li> <li>SQL connection parameters</li> <li>Database creation parameters</li> <li>Configuration database creation</li> <li>Content database creation</li> <li>Attachments database</li> <li>Archive database</li> <li>IIS application creation</li> <li>Portal address configuration</li> <li>Site configuration</li> <li>Service configuration</li> <li>Users list</li> <li>Search Server configuration</li> <li>Search Server address</li> <li>Finish</li> </ul> | Server:       Sult2016         User:       [Integrated Autentication]         Database:       J_BPS_Config         Image: Department of the archive database       Image: Department of the archive database to be created. You can find the list of other archive databases that are already associated with selected content database. You can create a dedicated archive database per each process automated by WEBCON BPS. You can skip creation of archive database.         □       Do you wish to create an archive database?         Content database:       □_BPS_Content         √       Archive databases:         □       J_BPS_Content         ✓       J_BPS_Content_Arch |
| 🔇 0 🛕 0 🚯 17 🗸 10                                                                                                    | (n) Main menu < Back Skip >>> Next >                                                                                                    |

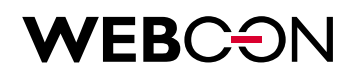

#### 3.14. WEBCON BPS Portal installation – IIS application creation

WEBCON BPS 2019 introduces a new feature: WEBCON BPS Portal.

In order to use Portal, it is necessary to create an additional application on the IIS server in the Microsoft SharePoint Web Application.

The administrator has to create a dedicated application pool for WEBCON BPS Portal.

| MEDOON                                                                                                    | IIS application creation                                                                                                    |  |  |  |
|----------------------------------------------------------------------------------------------------|----------------------------------------------------------------------------------------------------|--|--|--|
| WEBCON                                                                                                    | Choose an IIS site on which the Portal application will be created. Define whether the created application should use the application pool from the chosen<br>IIS site, or create a new pool. When creating a new pool, provide a name, username, and password. |  |  |  |
| Installation                                                                                                    |                                                                                                    |  |  |  |
| System Verification     Component selection     Components                                                                                                    | IIS application IIS site: SharePoint - 80 ~                                                                                                    |  |  |  |
| <ul> <li>SQL connection parameters</li> <li>Database creation parameters</li> </ul>                                                                                                    | IIS alias: WEBCONBPS<br>http://demo/WEBCONBPS                                                                                                    |  |  |  |
| <ul> <li>Configuration database creation</li> </ul>                                                                                                    | Application pool                                                                                                    |  |  |  |
| <ul> <li>Content database creation</li> <li>IIS application creation</li> <li>Portal address configuration</li> <li>Site configuration</li> <li>Service configuration</li> <li>Users list</li> <li>Service status</li> <li>Search Server configuration</li> <li>Search Server address</li> <li>Finish</li> </ul> | Mode:       Create new application pool         Name:       WEBCONBPS         User:                                                                                                    |  |  |  |
| 🛇 0 🔔 0 🚯 15 🗸 15                                                                                                    | 🖧 Main menu < Back Skip 📎 Next >                                                                                                    |  |  |  |

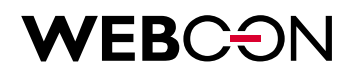

#### **3.15.** WEBCON BPS Portal Installation – Portal address configuration

In this step, it is possible to define the URL address under which WEBCON BPS Portal will be available.

It is recommended to use fully qualified domain names (FQDN).

| co                                                                                                    | WEBCON BPS Installer - 2019.1.0.10692                                                    | X                    |
|----------------------------------------------------------------------------------------------------|------------------------------------------------------------------------------------------|----------------------|
| WEBCON                                                                                                    | Configuration database connection settings Server: SQL2016                               |                      |
| Installation                                                                                                    | Database: J_BPS_Config                                                                   |                      |
| System verification                                                                                                    | Portal address configuration                                                             |                      |
| <ul> <li>Component selection</li> <li>Components</li> <li>SQL connection parameters</li> <li>Database creation parameters</li> <li>Configuration database creation</li> <li>Content database creation</li> <li>Attachments database</li> <li>Attachments database</li> <li>Archive database</li> <li>IIS application creation</li> <li>Portal address configuration</li> <li>Site configuration</li> <li>Site configuration</li> <li>Users list</li> <li>Search Server configuration</li> <li>Search Server address</li> <li>Finish</li> </ul> | Portal url:       https://pj.webcon.pl         Portal virtual catalog:       //BPSPortal |                      |
| 😒 0 🛕 0 🚯 17 🗸 10                                                                                                    | G Main menu <                                                                            | Back Skip >>> Next > |

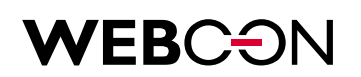

#### **3.16.** Site configuration

It is recommended to create a new site for WEBCON BPS. By default, the system will create a new site called 'BPS' belonging to the root site.

There are two methods of configuring the connection to the content database:

- 1. SQL Authentication (SQL Login)
- 2. NT Authentication (Integrated security)

In the first case, to connect to system elements (Designer Studio, Site part), the SQL account must have Database Owner permissions on configuration and content databases.

In the second case (integrated security), the SharePoint part works in the context of the application pool account, and Designer Studio works in a context of the currently logged user.

NOTE: The service always uses the provided service account to connect with BPS databases.

All accounts (including the service account) need to have Database Owner permissions on both configuration and content databases. This means that Database Owner permissions are required for:

1. SQL account and Service account in the first scenario (SQL Authentication)

2. Application Pool account, Current user, and Service account in the second scenario (NT Authentication)

Click next to proceed to the next step.

| со                                                                                                    | WEBCON BPS Installer - 2019.1.0.10692                                                                                                    |
|----------------------------------------------------------------------------------------------------|----------------------------------------------------------------------------------------------------|
| CO<br>Component selection<br>Component selection<br>Component selection<br>Components<br>SQL connection parameters<br>Configuration database creation<br>Content database creation<br>Content database<br>Artachments database<br>Artachments database<br>Content database<br>Content database | WEBCON BPS Installer - 2019.1.0.10692         Configuration database connection settings         Site will be created for content database associated with configuration database specified below.         Server:       SQL2016         User:       [Integrated Autentication]         Database:       J_BPS_Config         Site configuration       Specify connection details to the site that will be used or created for WEBCON BPS. The site will be used by system end users thus some basic webparts will be added by default to allow the following: viewing documents and tasks, starting new workflows, analysing worflow performance. You will be able to change site configuration or create new WEBCON BPS sites later using SharePoint.         Database connection parameters are used for the feature configuration on the site. All connections to the database from sites will be set for the given user.         Site collection:       http://pj.webcon.pl/       Content database connection settings:         Site language:       English       Content database:         @ Create new:       SQL login |
| <ul> <li>Site configuration</li> <li>Service configuration</li> <li>Users list</li> <li>Service status</li> <li>Search Server configuration</li> <li>Search Server address</li> <li>Finish</li> </ul>                                                                                                    | Ste:       /-Root site       User:       •         Name:       BPS       Password:       •         Title:       WEBCON BPS       •       Integrated security         Description:       •       Integrated security       Application pool account: WEBCON/svc.bps         O Configure existing one:       •       •       Integrated security         Name:       •       •       •         Value:       •       •       •         Mane:       •       •       •                                                                                                    |

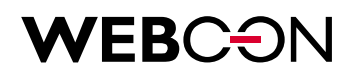

#### **3.17.** Service configuration

At service configuration step, it is required to enter login and password of an existing domain user in order to handle services such as: OCR, Exchange, Barcodes, controls etc.

Check "Remember for service update" in order to save time in the future and have those information filled in automatically during the system update.

Installation allows to specify service roles during installation. By default only basic features, License service and SOLR Reindexer (search).

It is also possible to set appropriate WEBCON BPS content databases on which service will be run.

| CO                                                                                                    | WEBCON BPS Installer                                                                                                    | r - 2019.1.0.10692                                                                                      |
|----------------------------------------------------------------------------------------------------|----------------------------------------------------------------------------------------------------|----------------------------------------------------------------------------------------------------|
| <b>WEB</b> CON                                                                                                    | Service configuration<br>Workflow Service is used to handle importing attachm                                                                | nents from shared folders and Exchange email inboxes, control actions, OCR documents, handle            |
| System verification Component selection Components                                                                                                    | Service account<br>Login: WEBCON\svc.bps<br>Password: •••••••••<br>Remember for the service upda                                             | Example: domain\login                                                                                   |
| <ul> <li>SQL connection parameters</li> <li>Database creation parameters</li> <li>Configuration database creation</li> <li>Content database creation</li> <li>Attachments database</li> <li>Archive database</li> </ul> | Farm configuration database<br>Server: SQL2016<br>User: [Integrated Autentication]<br>Database: J_BPS_Config<br>Associated process databases | Change connection parameters                                                                            |
| <ul> <li>IIS application creation</li> <li>Portal address configuration</li> <li>Site configuration</li> <li>Service configuration</li> <li>Licerc list</li> </ul>                                                      | J_BPS_Content Service roles Basic features                                                                                                   | Workflow instance archiving                                                                             |
| <ul> <li>Service status</li> <li>Search Server configuration</li> <li>Search Server address</li> <li>Finish</li> </ul>                                                                                                  | Folder monitoring: import of scanned files  Fmail/MailApproval inbox monitoring  OCR AI  Al Analysis                                         | <ul> <li>□ Exchange rates synchronization</li> <li>☑ License service</li> <li>☑ SOLR indexer</li> </ul> |
| 😵 0 🔔 0 🌓 18 🗸 16                                                                                                    |                                                                                                    | (n) Main menu < Back Skip ≫ Next >                                                                      |

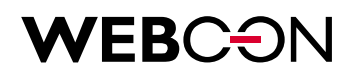

#### **3.18.** Users list synchronization configuration

WEBCON BPS synchronizes certain user data from Active Directory domain(s) in order to increase efficiency with which the system references the AD.

| со                                                                                                    | WEBCON BPS Installe                                                                                                    | er - 2019.1.0.10692                                        |  |
|----------------------------------------------------------------------------------------------------|----------------------------------------------------------------------------------------------------|------------------------------------------------------------|--|
| WEBCƏN                                                                                                    | Configuration database connection setti<br>Server: SQL2016                                                                                                    | ngs                                                        |  |
| Installation                                                                                                    | User: [Integrated Autentication]<br>Database: J_BPS_Config                                                                                                    | 🔀 Choose configuration database                            |  |
| System verification     Component selection     Components     SQL connection parameters     Database creation parameters     Configuration database creation | Users list synchronization configuration Choose the synchronization source Synchronization source: Active Directory Domains and organizational units selection for Active webcon al                                                                                                  | V Directory synchronization                                |  |
| Content database creation     Attachments database     Archive database                                                                                       | Active Directory connection parameters                                                                                                    | Users list synchronization schedule                        |  |
| <ul> <li>IIS application creation</li> <li>Portal address configuration</li> <li>Site configuration</li> <li>Service configuration</li> </ul>                 | Service account     Other:     Login:     Password:                                                                                                    | 12:00 AM<br>03:00 AM<br>06:00 AM<br>09:00 AM<br>12:00 PM ✓ |  |
| <ul> <li>Users list</li> <li>Service status</li> </ul>                                                                                                    | Use SSL connection                                                                                                    | Schedule is shared between all processes databases.        |  |
| <ul> <li>Search Server configuration</li> <li>Search Server address</li> <li>Finish</li> </ul>                                                                | SharePoint user synchronization parameters         SharePoint user and group synchronization requires an address of a SharePoint Site that has an active WEBCON BPS Configuration feature.         Synchronize SharePoint users         Site address:       http://pj.webcon.pl/PPJJ |                                                            |  |
| 🚳 0 🛕 0 🏮 18 🗸 16                                                                                                    |                                                                                                    | 🔂 Main menu 🤇 Back Skip 📎 Next >                           |  |

Select one or multiple domains from which user data will be synchronized. It is possible to select the entire domain (root) or only specific Organization Units (OU).

# **WEB**CON

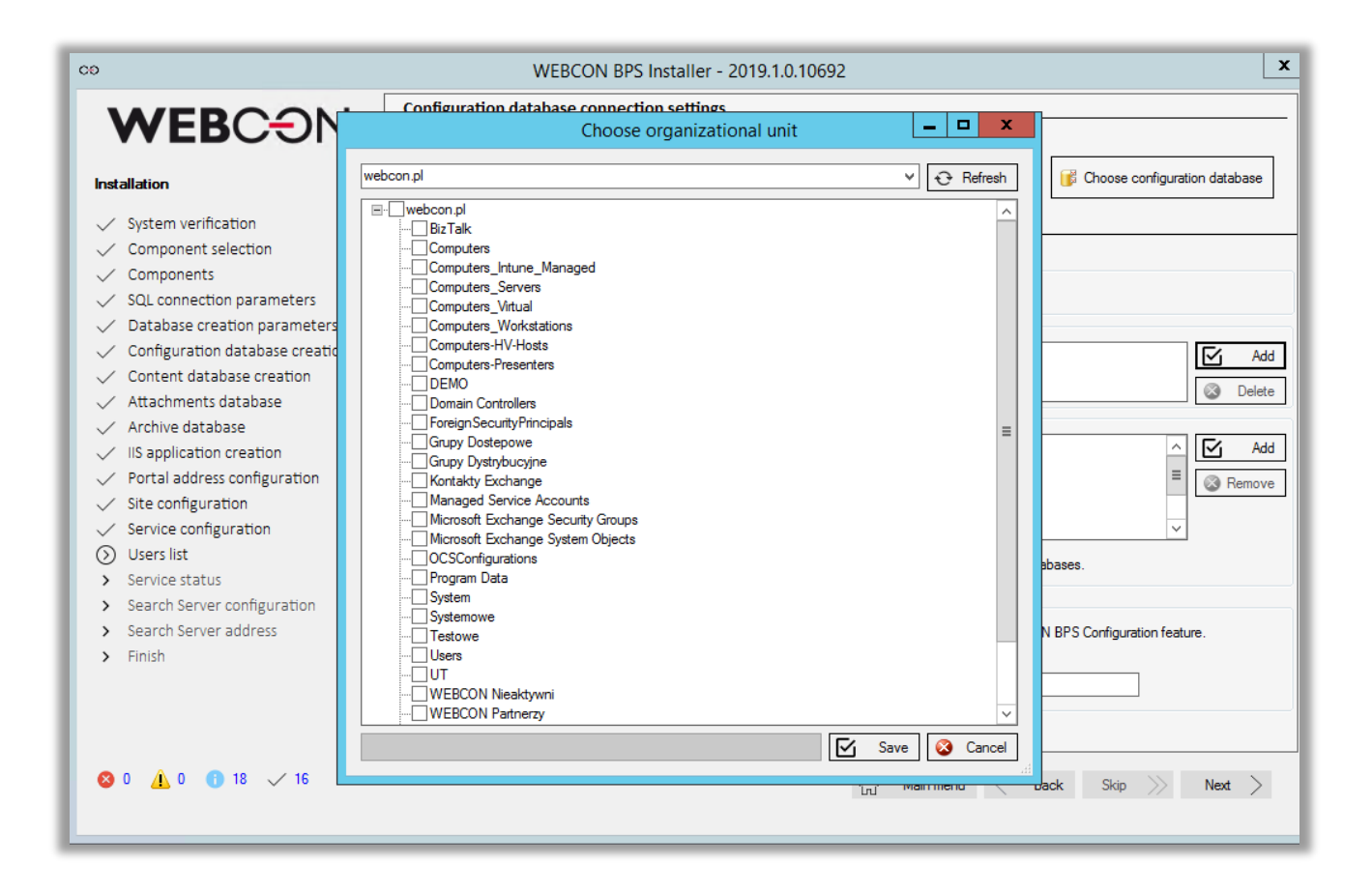

By default, the WEBCON BPS system will attempt to access user data from the Active Directory via the provided WEBCON BPS service account. If the service account in question does not possess the required privileges, it will be necessary to provide an alternative account, which the system will be able to access data in the specified domains/organization units.

It is also necessary to set up a schedule for future synchronizations with the Active Directory.

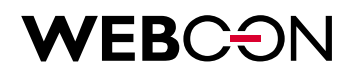

#### **3.19.** Service status.

Initially, after the installation service will be inactive. You can start it manually by clicking 'Start service' or click Next, which will achieve the same result and also to go to the next step automatically.

| co                                                                                                    | WEBCON BPS Installer - 2019.1.0.10692                                                                                                    |
|----------------------------------------------------------------------------------------------------|----------------------------------------------------------------------------------------------------|
| Keter System verification     System verification     Component selection     Components     Sol connection parameters                                                                                                    | Service status         Workflow Service is used to handle importing attachments from shared folders and Exchange email inboxes, control actions, OCR documents, handle substitutions, pirit barcodes and more.         Service status:       Image: Service is running         Image: Start service       Start service |
| <ul> <li>Database creation parameters</li> <li>Configuration database creation</li> <li>Content database creation</li> <li>Attachments database</li> <li>Archive database</li> <li>IIS application creation</li> <li>Portal address configuration</li> <li>Site configuration</li> <li>Service configuration</li> <li>Users list</li> <li>Search Server configuration</li> <li>Search Server address</li> </ul> | Stop service Service messages:     11:44:58 AM - Service started successfully                                                                                                    |
| <ul> <li>Finish</li> <li>8 0 4 0 1 18 16</li> </ul>                                                                                                    | 🖧 Main menu < Back Skip ≫ Next 🗦                                                                                                    |

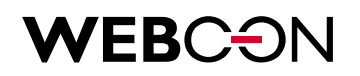

#### 3.20. Search server installation

WEBCON BPS 2019 introduced a new search engine. The administrator may provide a dedicated port for the search engine, they may also specify an amount of RAM that will be used by the service.

Finally, the administrator may set a password for both the administrative user of the search engine (login: solr), and for the user in the context of which the search engine will index the databases (login: WEBCON\_BPS).

| co                                                                                                    | WEBCON BPS Installer - 2019.1.0.10692                                                                                                    |
|----------------------------------------------------------------------------------------------------|----------------------------------------------------------------------------------------------------|
|                                                                                                    | Configuration database connection settings         Server:       SQL2016         User:       [Integrated Autentication]         Database:       J_BPS_Config         Server:       Server:         Database:       J_BPS_Config                                                                                                    |
| <ul> <li>System verification</li> <li>Component selection</li> <li>Components</li> <li>SQL connection parameters</li> <li>Database creation parameters</li> <li>Configuration database creation</li> <li>Content database creation</li> </ul> | Specify the port on which the Search Server service will run. The system will also automatically use the port with a number 1000 greater for the Zookeeper service.<br>Please make sure that both these ports are available to all WEBCON BPS components.<br>Provide the user passwords used by the Search Server service.<br>Please remember to safely store the Soir admin password. It is not remembered anywhere in the WEBCON BPS system. |
| <ul> <li>Attachments database</li> <li>Archive database</li> <li>IIS application creation</li> <li>Portal address configuration</li> <li>Site configuration</li> </ul>                                                                        | Fort:     0304       For ZooKeeper port 9984 will be used       Memory:     2GB       Maximum amount of memory, that search server can use (2GB recommended)       IP address:     192.168.11.215                                                                                                    |
| <ul> <li>Service configuration</li> <li>Users list</li> <li>Service status</li> <li>Search Server configuration</li> <li>Search Server address</li> <li>Finish</li> </ul>                                                                     | This IP will be used by BPS for connecting with Solr Users passwords solr: Admin user, can log in to Solr Admin page WEBCON_BPS: User used by BPS for connections with Solr                                                                                                    |
| 😵 0 🛕 0 🚯 18 🗸 16                                                                                                    | Tru Main menu $<$ Back Skip $>>$ Next $>$                                                                                                    |

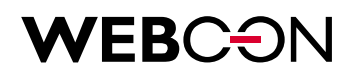

#### 3.21. Installation finished

| CO                                                                                                    | WEBCON BPS Installer - 2019.1.0.10692                                                                                                    | x      |
|----------------------------------------------------------------------------------------------------|----------------------------------------------------------------------------------------------------|--------|
| <b>WEBCON</b><br>Installation                                                                                                    | Installation finished Performed operations:                                                                                                    |        |
| <ul> <li>Component selection</li> <li>Components</li> <li>SQL connection parameters</li> <li>Database creation parameters</li> <li>Configuration database creation</li> <li>Content database creation</li> <li>Attachments database</li> <li>Attachments database</li> <li>Archive database</li> <li>IIS application creation</li> <li>Portal address configuration</li> <li>Site configuration</li> <li>Service configuration</li> <li>Users list</li> <li>Search Server configuration</li> <li>Finish</li> </ul> | <ul> <li>System verification</li> <li>Component selection</li> <li>SQL connection parameters</li> <li>Database creation parameters</li> <li>Configuration database creation <ul> <li>J_BPS_Config</li> </ul> </li> <li>Content database creation <ul> <li>J_BPS_Content</li> </ul> </li> <li>Attachments database <ul> <li>J_BPS_Content_Att</li> </ul> </li> <li>Archive database</li> <li>IIS application creation</li> <li>Portal address configuration</li> <li>Site configuration</li> </ul> |        |
| S 🖸 🔔 0 📵 18 🗸 16                                                                                                    | 🖧 Main menu X                                                                                                    | Finish |

# **WEB**CON

### 4. First launch of WEBCON BPS Designer Studio

Once the installation process is complete, you may launch the tool that will be used to manage all aspects of the WEBCON BPS platform – WEBCON BPS Designer Studio.

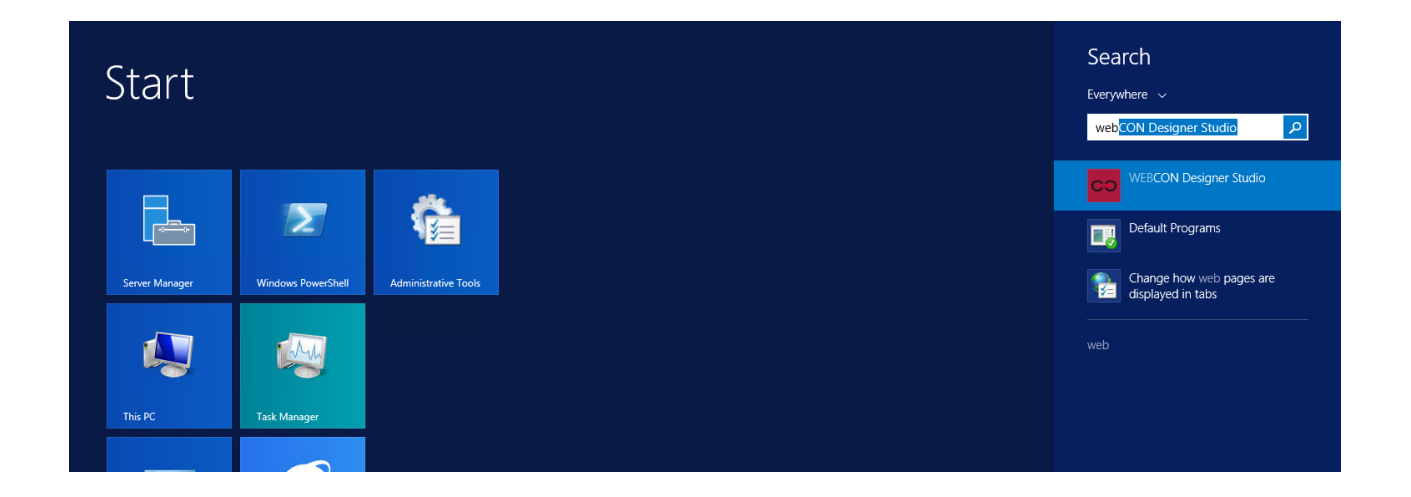

After launching the program, an authentication window will appear where you will need to provide the WEBCON BPS Portal address defined during the installation process.

| ଦ୍ଧ Portal a | uthentication                  |         |         | х |
|--------------|--------------------------------|---------|---------|---|
| Portal URL:  | https://pj.webcon.pl/BPSPortal |         |         |   |
|              | Log in via browser             | <b></b> | Connect |   |
|              |                                |         |         |   |
|              |                                |         |         |   |
|              |                                |         |         |   |
|              |                                |         |         |   |
|              |                                |         |         |   |
|              | WEBCON                         |         |         |   |
|              | WEBCON RDS Portal              |         |         |   |
|              | WEBCON BPS Portai              |         |         |   |

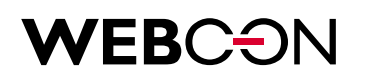

#### Once successfully logged in, you are able to begin using WEBCNON BPS!

| ( ) <sup>*</sup> <sup>*</sup>                               | WEBCON Business Process Suite - Designer Studio                                                                                                    | _ = ×     |
|-------------------------------------------------------------|----------------------------------------------------------------------------------------------------|-----------|
| Tasks Appearance                                            |                                                                                                    | <u>()</u> |
| Choose application>  Vew  Vew  Vew  Vew  Vew  Vew  Vew  Vew | Welcome to WEBCON BPS Designer Studio!<br>You are currently in the command center of WEBCON BUSINESS PROCESS SUITE                                                                                                    |           |
|                                                             | This is where you can find everything you need to conveniently deliver and modify comprehensive business applications for <b>Microsoft SharePoint:</b>                                                                                                    |           |
|                                                             | <ul> <li>Drag and drop complete applications using a graphical designer.</li> <li>Control the behavior and logic of your applications with business rules. Modify them on the fly, nest and re-use to manage changes efficiently.</li> <li>Start workflows based on external events. Leverage data from your ERP, CRM, SharePoint or any other third party system using web services and direct database connectivity.</li> </ul>                                                                                                    |           |
| Applications                                                | To help you begin using the system, we've prepared several video tutorials presenting how basic features work and how can they be configured:                                                                                                    |           |
| Plugins Loaded Portal: https://pi                           | Processes mental text<br>Restanded (Server & Bender) (Server & Server & Serv | 0.10692   |

# **WEB**C<del>O</del>N

### 5. License activation

Right after installation, the WEBCON BPS platform will operate in DEMO mode (full features, limited by 90 day period).

In order to switch from DEMO to production mode, activate the license obtained when purchasing the product.

License activation is possible in WEBCON BPS Designer Studio, as well as in the installer.

#### 5.1. License activation in WEBCON BPS Designer Studio

In WEBCON BPS Designer Studio, click on the blue arrow in the top left corner, and select Licenses.

|                                                         |      | WEBCON Business Process Suite - Designer Studio                                                                                                    |
|---------------------------------------------------------|------|----------------------------------------------------------------------------------------------------|
| CO Portal connection<br>Edit portal connection settings | ew 🔻 | Applications (Sample application)                                                                                                    |
| Content database<br>Edit current content database       |      | $\mathbb{C}^{\diamond}_{\oplus}$ New application $\mathbb{C}^{\circ}_{\oplus}$ New process $\mathbb{C}$ Save application $\mathbb{C}$ Delete $\mathbb{C}$                                                                                                    |
| Licenses<br>License management                          |      | General     Description       ID:     6                                                                                                    |
| Close Webcon BPS Designer Studio                        |      | Name:     Sample application       Color:     236, 196, 110       Description:     An example of a WEBCON BPS application that includes a second second |

Then use the Manage licenses button.

|                                                                                  | WEBCOI                                | N Business Process Suite - Designer Studio                             |                    | 2        |
|----------------------------------------------------------------------------------|---------------------------------------|------------------------------------------------------------------------|--------------------|----------|
| Tasks     Appearance       Applications     ©       80° Sample application     • | Applications                          | (Sample application)                                                   |                    | 1<br>)   |
| Getting started     Sample application     Sample Process     Sample Process     | S⊕ New application<br>☐ General 2 Use | °⊕ New process   📇 Save application 🏛 Delete 🗈 Clone<br>privileges     |                    |          |
| Tesentation                                                                      | ID:<br>Name:                          | 6 Sample application                                                   | Abbreviation: SA E | 50<br>50 |
|                                                                                  | Description:                          | An example of a WEBCON BPS application that includes a single process. | <br>پا             | ib<br>ال |
|                                                                                  | WEBCON E                              | Designer Studio × Manage licenses                                      |                    |          |
|                                                                                  |                                       | Activate partner version                                               | ~                  |          |

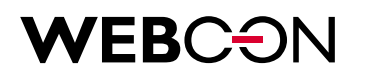

| Service not activate | d      | Service activ | vation |
|----------------------|--------|---------------|--------|
|                      |        | Activa        | ite    |
| cense                | Devela | Used          |        |
| CENSE                | bougin | USEU          |        |
|                      |        |               |        |
|                      |        |               |        |
|                      |        |               |        |
|                      |        |               |        |
|                      |        |               |        |
|                      |        |               |        |
|                      |        |               |        |
|                      |        |               |        |
|                      |        |               |        |
|                      |        |               |        |
|                      |        |               |        |
|                      |        |               |        |

Next, click on the **Activate** button to the open **License service activation wizard**, which will guide you through the activation process. If the server on which WEBCON BPS components were installed has direct access to the internet, it is best to use the **Online activation** mode.

| co Activation                                                                                      | _ □ ×                                                                                                    |
|----------------------------------------------------------------------------------------------------|----------------------------------------------------------------------------------------------------|
| Activation                                                                                         |                                                                                                    |
| License service activation wizard<br>The wizard will guide you through license service activation. | <ul> <li>Select activation kind</li> <li>Online activation<br/>Allows automatic online activation of license<br/>service. Requires customer login and password.</li> <li>Email activation - no activation file<br/>Allows sending activation data by email. Select if<br/>online activation is unavailable and you do not<br/>received the activation file yet.</li> <li>Email activation - activation file available<br/>Allows license service activation using received<br/>activation file.</li> </ul> |
| PREV PREV                                                                                          | NEXT                                                                                                    |
|                                                                                                    |                                                                                                    |

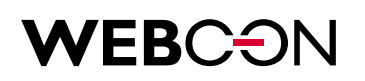

To activate, simply enter the activation login and password that you received.

| Step 1 of 2 - Online activation                                                                                                    |          |          |
|----------------------------------------------------------------------------------------------------|----------|----------|
|                                                                                                    |          |          |
|                                                                                                    | Login    |          |
| Online activation                                                                                                    | Password |          |
| Online activation uses outbound connection with address                                                                                       |          | Activate |
| https://licence.public.webcon.pl using port 443. If this connection is                                                                        |          |          |
| blocked and there is no possibility of unblocking it, please return to first step and choose "Email activation". To activate, please type the |          |          |
| provided customer login and password and click "Activate" button.                                                                             |          |          |
|                                                                                                    |          |          |
|                                                                                                    |          |          |
|                                                                                                    |          |          |
|                                                                                                    |          |          |
|                                                                                                    |          |          |
|                                                                                                    |          |          |
|                                                                                                    |          |          |
|                                                                                                    |          |          |
| PPEV                                                                                                    |          | NEXT     |

If internet access is not available, you may use the offline activation mode – the License service activation wizard will guide you through these additional steps.

5.1.1. Offline license activation

The offline activation process consists of 2 steps. First, you must generate a **Service license identifier** file and send it to WEBCON. Then, in response, you will receive two files: Activation file and a License package file which are used to activate your licenses.

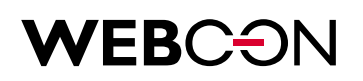

**Step 1** – To begin offline activation, open **License management**, click **Activate** and select "E-mail activation – no activation file".

| Activation                                                                                         |                                                                                                    |
|----------------------------------------------------------------------------------------------------|----------------------------------------------------------------------------------------------------|
| License service activation wizard<br>The wizard will guide you through license service activation. | <ul> <li>Select activation kind</li> <li>Online activation<br/>Allows automatic online activation of license<br/>service. Requires customer login and password.</li> <li>Email activation - no activation file<br/>Allows sending activation data by email. Select if<br/>online activation is unavailable and you do not<br/>received the activation file yet.</li> <li>Email activation - activation file available<br/>Allows license service activation using received<br/>activation file.</li> </ul> |
| PREV                                                                                               | NEXT                                                                                                    |

Click **Generate file** and save it to your computer. Continue with the activation wizard, the file will be sent to WEBCON.

| ୍ଟି Generate file |
|-------------------|
|                   |
|                   |

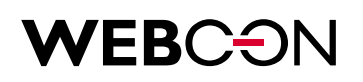

**Step 2** – In response you should receive two files: Activation file and a License package file. In **License management**, click **Activate**, and select "E-mail activation – activation file available".

Continue with the activation wizard and enter the path to the Activation file.

| ≫ Activation                                                                                                    | _ □             |
|----------------------------------------------------------------------------------------------------|-----------------|
| Step 3 of 4 - Offline activation                                                                                                    |                 |
| <b>Offline activation</b><br>License service should be activated by proper activation file. If you<br>hav not got this file return to previus wizard step. Choose activation<br>file and select 'Activate' option. | Activation file |
| PREV PREV                                                                                                    | NEXT            |
|                                                                                                    |                 |

Next, back in **License management**, this time click **Install license from file**, and enter the path to the second file you received from WEBCON – the License package file. Click **OK**.

| File              |        |   | Browse |
|-------------------|--------|---|--------|
| Package contents: |        |   |        |
| License           | Bought | t |        |
|                   |        |   |        |
|                   |        |   |        |
|                   |        |   |        |
|                   |        |   |        |
|                   |        |   |        |
|                   |        |   |        |
|                   |        |   |        |
|                   |        |   |        |
|                   |        |   |        |
|                   |        |   |        |

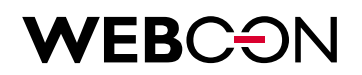

Thank you for choosing WEBCON BPS, we hope that our system will meet all your business needs. Feel free to contact us at <u>office@webcon.com</u> should you have any questions about WEBCON BPS.

Have a nice day!